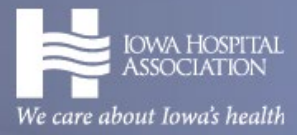

## 2025 SPONSOR RESERVATION INSTRUCTIONS

## Click Register Online and Log In.

(You may need to click I forgot my password to get your account set up.)

#### SP 2025 IHA Annual Meeting (Trade Show Booth)

 Community Choice Credit Union Convention Center, Des Moines, IA

 Tuesday, October 07, 2025 - Wednesday, October 08, 2025 🖀 Icalendar

 96th IHA Annual Meeting Trade Show Map (View the map for booth availability. You will list your top three choices during checkout.)

 SET UP: Monday, Oct. 6

 EXHIBIT DAYS: Tuesday, Oct. 7 and Wednesday, Oct. 8

 Trade Show Hours

 ASSOCIATE MEMBER RATES:

 • 10' x 10' main concourse booth - \$3,100 (booths 1-21). The main concourse booths are in the hallway between the exhibit hall and the education session rooms.

 • 10' x 10' exhibit hall booth - \$2,650 (booths 22-75).

 NONMEMBER RATES: Organizations must be approved by the Iowa Hospital Association;

 • 10' x 10' exhibit hall booth - \$1,325 (limited to booths 69-73).

 • 10' x 10' government/nonprofit booth - \$1,325 (limited to booths 39-44).

 To reserve a trade show booth or sponsorship, you must agree to the IHA Trade Show / Sponsorship Terms and Conditions.

## Select Register me and Start Registration.

(NOTE: You are not registering onsite representatives at this point. The person registering here should be the marketing individual who will receive conference instructions and communications. Booth reps or participants will be registered closer to the event date.)

## Register One Person or a Group

Who are you registering?

Register me
 Register someone else
 Register an open-ended group

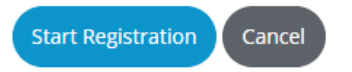

# Check the box agreeing to the Terms and Conditions (and list booth choices, if applicable) then go to the next step.

### SP 2025 IHA Annual Meeting (Trade Show Booth)

Tuesday, October 07, 2025 - Wednesday, October 08, 2025

Central Standard Time

Registrant: Michelle Ketelsen

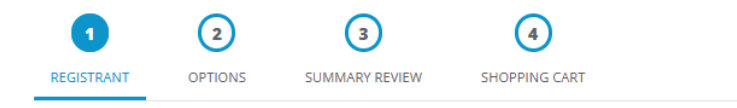

#### Select Registration Level

You are preselected for: 2024 IHA Annual Meeting Exhibitor \$0.00

By checking this box you agree to the Trade Show/Sponsor Terms and Conditions. \*

Top 3 booth choices from those still available. \*

```
1, 2, 3
```

#### MICHELLE

Director, Marketing and Member Services Iowa Hospital Association

Ketelsen, Michelle

100 E Grand Ave Ste 100 Des Moines, IA 50309-1800 US +1 (515) 288-1955

## Select your sponsorship or booth type and go to the next step.

(NOTE: The Sponsorship or Exhibit Hall is sold out if it says *Full* or *Waitlist* next to your selection. If it says waitlist, you may complete the checkout process at \$0. You will be contacted if a spot becomes available.

#### SP 2025 IHA Annual Meeting (Trade Show Booth)

Tuesday, October 07, 2025 - Wednesday, October 08, 2025 Central Standard Time Registrant: Michelle Ketelsen

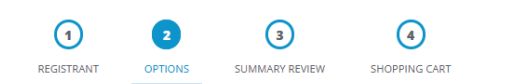

#### **Event Sessions**

Please select those you'll be attending.

| October 07, 2025                           |                    |
|--------------------------------------------|--------------------|
| 06:00 AM                                   |                    |
| ⊖ None                                     |                    |
| ○ Exhibit Hall Booth - 10x10 \$2,650.00 Er | nds at 2:30 PM     |
| ○ Government/Nonprofit Booth \$1,325.0     | 00 Ends at 2:30 PM |
| Main Concourse Booth \$3,100.00 Ends       | at 2:30 PM         |

## Click Checkout.

#### SP 2025 IHA Annual Meeting (Trade Show Booth)

Tuesday, October 07, 2025 - Wednesday, October 08, 2025

Central Standard Time

Registrant: Michelle Ketelsen

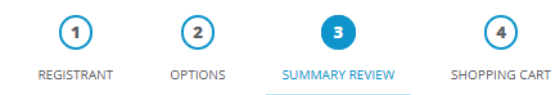

#### **Registration Summary**

| Ketelsen, Michelle I 2024 IHA Annual Meeting E<br>Director, Marketing and Mee<br>Iowa Hospital Association<br>100 E Grand Ave Ste 100<br>Des Moines, IA 50309-1800 | Edit<br>chibitor<br>nber Services |          |            |  |  |
|----------------------------------------------------------------------------------------------------|-----------------------------------|----------|------------|--|--|
| See questions 😧                                                                                                    |                                   |          |            |  |  |
| Туре                                                                                                    | Item                              | Quantity | Fees       |  |  |
| Registration                                                                                                    | 2024 IHA Annual Meeting Exhibitor | 1        | \$0.00     |  |  |
| Session                                                                                                    | Main Concourse Booth              | 1        | \$3,100.00 |  |  |
|                                                                                                    |                                   | Subtotal | \$3,100.00 |  |  |
| Total for all registrants and guests: \$3,100.00                                                                                                    |                                   |          |            |  |  |

## Click Express Checkout or update your address if needed.

< Previous

| T SHOPPING CART BILLING SHIPPING PAYMENT                                                | CONFIRMATION      |                                                                       |  |
|-----------------------------------------------------------------------------------------|-------------------|-----------------------------------------------------------------------|--|
| You currently have 1 items in your cart 💼 Clear Cart                                    | 1 Item selected   |                                                                       |  |
| Product                                                                                 | Subtotal          | Purchase \$3,100.00<br>Subtotal<br>Sales Tax \$0.00                   |  |
| SP 2025 IHA Annual Meeting (Trade<br>Show Booth) (October 7, 2025 - October<br>8, 2025) | \$3,100.00        | Order Total \$3,100.00                                                |  |
| Michelle Ketelsen see details                                                           |                   | Skip the Bill To and Ship To address<br>confirmation and checkout now |  |
| Total                                                                                   | \$3,100.00        | Express Checkout                                                      |  |
| Apply Coupon Code:                                                                      |                   |                                                                       |  |
| Continue Shopping                                                                       | Continue Checkout |                                                                       |  |

## Pay by Credit Card, ACH Electronic Transfer OR select Bill Me-I'll Send Payment Later and Submit Order.

(Note: Your invoice must be paid at least 30 days prior to the event or a 10% late fee may be applied.)

| T SHOPPING CART                          | G SHIPPING PAYMENT                | O CONFIRMATION         |                       |            |
|------------------------------------------|-----------------------------------|------------------------|-----------------------|------------|
| Payment Information                      | 1 Item selected Change > Purchase | \$3,100.00             |                       |            |
| Credit Card: ACH Electronic Transfer     | Bill Me - I'll Send Payment Later |                        | Subtotal<br>Sales Tax | \$0.00     |
| First Name on Card: *                    | Last Name on Card: *              |                        |                       |            |
|                                          |                                   |                        | Order Total           | \$3,100.00 |
| Card Type:                               | Card Number: *                    |                        |                       |            |
| American Express                         | ~                                 |                        |                       |            |
| ATA Cara Cara                            |                                   |                        |                       |            |
| Expiration Month:                        | Expiration Year:                  | Card Verification #: * |                       |            |
| 1-Jan 🗸                                  | 2024 🗸                            |                        |                       |            |
| Card Address - Street: *                 |                                   |                        |                       |            |
| 100 E Grand Ave Ste 100                  |                                   |                        |                       |            |
| City: *                                  | State: *                          | Zip Code: *            |                       |            |
| Des Moines                               | IA                                | 50309-1800             |                       |            |
| Payments Authorized by <b>Ø blue</b> pay |                                   |                        |                       |            |
| The amount to be charged to your cred    | it card is: \$3,100.00            |                        | _                     |            |
| < Previous Cancel Order                  |                                   | Submit Order >         |                       |            |

## Please contact Michelle Ketelsen at (515) 288-1955 with questions.